# Tutorial 7. Inviscid and Compressible Flow through a Converging-Diverging Nozzle

## Introduction

The purpose of this tutorial is to illustrate the setup and solution of an axisymmetric fluid flow through a nozzle.

The flow through a converging-diverging nozzle is one of the benchmark problems used for modeling the compressible flow through computational fluid dynamics. Occurrence of shock in the flow field displays one of the most prominent effects of compressibility over fluid flow. Accurate shock predication is a challenge to the CFD fraternity. In order to resolve the high pressure gradients we need to use some special numerical schemes along with fine grid. In some cases, local grid adaption can be helpful.

This tutorial demonstrates how to do the following:

- Read an existing mesh file in FLUENT.
- Check the grid for dimensions and quality.
- Change the material properties.
- Perform inviscid calculations.
- Compare the results for different models.

#### **Prerequisites**

This tutorial assumes that you have little experience with FLUENT but are familiar with the interface.

## **Problem Description**

Figure 7.1 shows longitudinal section of a converging-diverging nozzle, symmetric about the axis. The length of the nozzle (L) is 0.6 m. The inlet radius (r1) is 0.1 m and the outlet radius (r2) is 0.12 m. The ratio of throat area to the inlet area is 0.5625. The pressure difference across the nozzle is 0.12 MPa.

This tutorial has two sections. In the first you will solve the problem using a turbulent model and in the second section you will use the inviscid model.

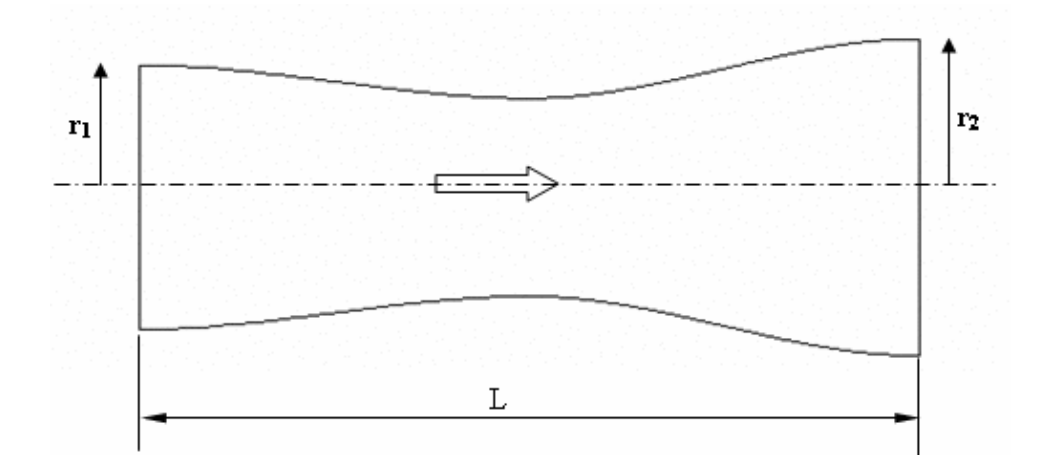

Figure 7.1: Problem Schematic

# Preparation

- 1. Copy the mesh file, nozzle.msh to your working folder.
- 2. Start the 2D double precision (2ddp) solver of FLUENT.

# Setup and Solution for Viscous Flow

## Step 1: Grid

1. Read the grid file nozzle.msh.

FLUENT will read the mesh file and report the progress in the console.

2. Check the grid.

Grid → Check

This procedure checks the integrity of the mesh. Make sure the reported minimum volume is a positive number.

3. Check the scale of the grid.

```
Grid \longrightarrow Scale...
```

| 💶 Scale Grid             | Σ                       | < |  |
|--------------------------|-------------------------|---|--|
| Scale Factors            | Unit Conversion         |   |  |
| X 1                      | Grid Was Created In 🔳 🔻 |   |  |
| Y 1                      | Change Length Units     |   |  |
| Domain Extents           |                         | _ |  |
| Xmin (m) 👩 Xmax (m) 📴.6  |                         |   |  |
| Ymin (m)                 | Ymax (m) 0.1200017      |   |  |
| Scale Unscale Close Help |                         |   |  |

Check the domain extents to see if they correspond to the actual physical dimensions. Otherwise the grid has to be scaled with proper units.

4. Display the grid.

 $\mathsf{Display} \longrightarrow \mathsf{Grid}...$ 

| 💶 Grid Display                                                                                                    | $\overline{\mathbf{X}}$                                             |  |  |
|----------------------------------------------------------------------------------------------------|---------------------------------------------------------------------|--|--|
| Options     Edge Type       □ Nodes     ○ All       □ Edges     ○ Feature       □ Faces     ○ Outline       □ Partitions | Surfaces E =<br>axis<br>default-interior<br>inlet<br>outlet<br>wall |  |  |
| Shrink Factor         Feature Angle           0         20                                                               |                                                                     |  |  |
| Surface Name Pattern Match                                                                                               | Surface Types = =<br>axis<br>clip-surf<br>exhaust-fan<br>fan        |  |  |
|                                                                                                    | Outline Interior                                                    |  |  |
| Display Colors Close Help                                                                                                |                                                                     |  |  |

(a) Click the Colors... button to open the Grid Colors panel.

| 💶 Grid Colors                            |                                                                                                    |                                                                                                    |
|------------------------------------------|----------------------------------------------------------------------------------------------------|----------------------------------------------------------------------------------------------------|
| Options                                  | Types                                                                                                    | Colors                                                                                                    |
| C Color by Type<br>Color by ID<br>Sample | far-field<br>inlet<br>interior<br>outlet<br>periodic<br>symmetry<br>axis<br>wall<br>free-surface<br>internal | <ul> <li>light red light yellow magenta maroon orange pink red tan white yellow</li> <li>yellow</li> </ul> |
| Reset Colors                             | Close                                                                                                    | Help                                                                                                    |

- i. Select Color by ID from the Options group box.
- ii. Close the  $\mathsf{Grid}\ \mathsf{Colors}\ \mathrm{panel}.$

(b) Click Display in the Grid Display panel (Figure 7.2).

The grid adjacent to the walls is finer as compared to that in the central region. The purpose for such fine mesh is to capture sharp gradients near the walls correctly.

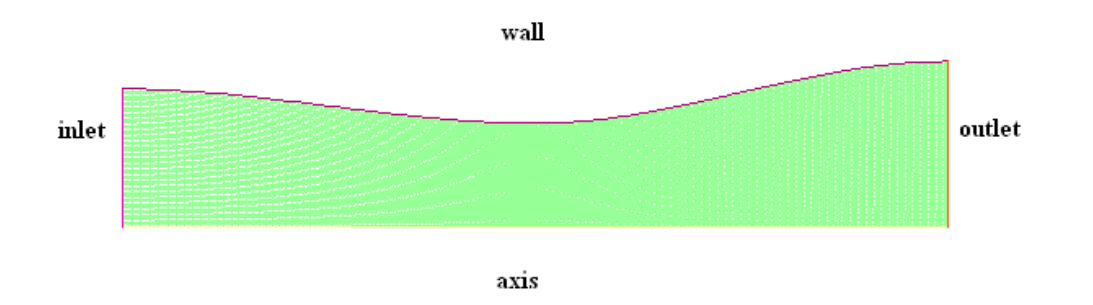

Figure 7.2: Grid Display

(c) Close the  $\mathsf{Grid}$  Display panel.

## Step 2: Models

1. Enable axisymmetric solver.

 $\boxed{\text{Define}} \longrightarrow \boxed{\text{Models}} \longrightarrow \boxed{\text{Solver}}...$ 

| Solver                                                                                            | X                                                                |
|---------------------------------------------------------------------------------------------------|------------------------------------------------------------------|
| Solver<br>• Pressure Based<br>• Density Based                                                     | Formulation<br>Implicit<br>C Explicit                            |
| Space<br>C 2D<br>Axisymmetric<br>Axisymmetric Swirl<br>C 3D<br>Velocity Formulation<br>C Absolute | Time<br>© Steady<br>© Unsteady                                   |
| C Relative                                                                                        | Porous Formulation                                               |
| <ul> <li>Green-Gauss Cell Ba</li> <li>Green-Gauss Node B</li> <li>Least Squares Cell B</li> </ul> | sed © Superficial Velocity<br>lased © Physical Velocity<br>lased |
| ОК                                                                                                | Cancel Help                                                      |

- (a) Select Axisymmetric from the Space list.
- (b) Click  $\mathsf{OK}$  to close the  $\mathsf{Solver}$  panel.
- 2. Enable standard k-epsilon model.

| $\boxed{\text{Define}} \longrightarrow \boxed{\text{Models}} \longrightarrow Vi$ | scous |
|----------------------------------------------------------------------------------|-------|
|----------------------------------------------------------------------------------|-------|

| Viscous Model                                                                                                    | $\mathbf{X}$                                                                                                    |  |  |
|----------------------------------------------------------------------------------------------------|----------------------------------------------------------------------------------------------------|--|--|
| Model<br>C Inviscid<br>C Laminar<br>C Spalart-Allmaras (1 eqn)<br>e k-epsilon (2 eqn)<br>C k-omega (2 eqn)<br>C Reynolds Stress (5 eqn)<br>k-epsilon Model<br>Standard<br>C RNG<br>C Realizable | Model Constants Cmu 0.09 C1-Epsilon 1.44 C2-Epsilon 1.92 TKE Prandtl Number 1                                                        |  |  |
| Near-Wall Treatment  Standard Wall Functions  Non-Equilibrium Wall Functions  Enhanced Wall Treatment User-Defined Wall Functions                                                               | User-Defined Functions<br>Turbulent Viscosity<br>none<br>Prandtl Numbers<br>TKE Prandtl Number<br>none<br>TDR Prandtl Number<br>none |  |  |
| OK Cancel Help                                                                                                    |                                                                                                    |  |  |

- (a) Select k-epsilon (2 eqn) from the Model list.
- (b) Click  $\mathsf{OK}$  to close the Viscous Model panel.

# **Step 3: Materials**

1. Change the properties of air.

Define  $\longrightarrow$  Materials...

| Materials                    |                        |          |                       |
|------------------------------|------------------------|----------|-----------------------|
| Name                         | Material Type          | 0        | rder Materials By     |
| air                          | fluid                  | •        | • Name                |
| Chemical Formula             | Fluent Fluid Materials | (        | Chemical Formula      |
| ]                            | air                    | •        | Fluent Database       |
|                              | Mixture                | L        | Iser-Defined Database |
|                              | none                   | Ŧ        |                       |
| Properties                   |                        |          |                       |
| Density (kg/m3)              | ideal-gas 👻 Edit       | -        |                       |
|                              |                        |          |                       |
| Cp (j/kg-k)                  | constant               |          |                       |
|                              | 1006.43                |          |                       |
| Thermal Conductivity (w/m-k) | constant 💌 Edit        |          |                       |
|                              | 0.0242                 |          |                       |
| Viscosity (kg/m-s)           | constant 💌 Edit        |          |                       |
|                              | 1.7894e-05             | <b>•</b> |                       |
| Change/C                     | eate Delete Close      | Help     |                       |

- (a) Select ideal-gas from the Density drop-down list.
- (b) Click Change/Create and close the Materials panel.

Energy equation will get enabled as soon as ideal-gas density formulation is used.

# **Step 4: Operating Conditions**

Define → Operating Conditions...

1. Enter 0 for Operating Pressure.

| Operating Conditions               |           |
|------------------------------------|-----------|
| Pressure                           | Gravity   |
| Operating Pressure (pascal)<br>Ø   | 🗖 Gravity |
| <b>Reference Pressure Location</b> |           |
| X (m) 🔋                            |           |
| Y (m) 🔋                            |           |
| ·                                  |           |
| OK Cancel H                        | lelp      |

For compressible flows, it is recommended to set the operating pressure to zero to minimize the errors due to pressure fluctuations.

2. Click OK to close the Operating Conditions panel.

## **Step 5: Boundary Conditions**

1. Set boundary conditions for inlet and outlet.

Define  $\longrightarrow$  Boundary Conditions...

(a) Set the boundary conditions for inlet.

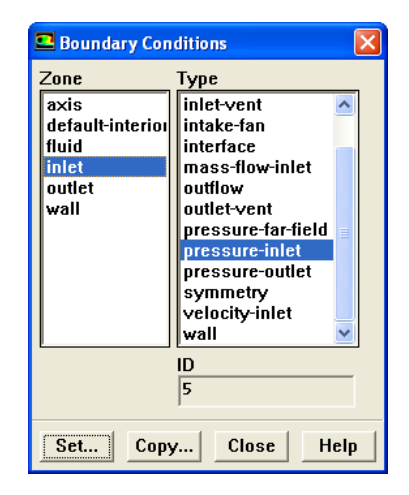

i. Select inlet from the  ${\sf Zone}$  selection list.

The Type will be reported as pressure-inlet.

ii. Click the Set... button to open the Pressure Inlet panel.

| Pressure Inlet                                             |
|------------------------------------------------------------|
| Zone Name                                                  |
| inlet                                                      |
| Momentum Thermal Radiation Species DPM Multiphase UDS      |
| Gauge Total Pressure (pascal) 220000 constant              |
| Supersonic/Initial Gauge Pressure (pascal) 210000 constant |
| Direction Specification Method Normal to Boundary          |
| Turbulence                                                 |
| Specification Method Intensity and Hydraulic Diameter      |
| Turbulent Intensity (%) 1                                  |
| Hydraulic Diameter (m) 0.2                                 |
| OK Cancel Help                                             |

iii. Enter 220000 Pascal for Gauge Total Pressure and 210000 Pascal for Supersonic/Initial Gauge Pressure.

- iv. Select Intensity and Hydraulic Diameter from the Turbulence Specification Method drop-down list.
- v. Enter 1% and  $0.2~\mathrm{m}$  for Turbulence Intensity and Hydraulic Diameter respectively.

For higher Reynolds number flow, turbulent intensity is in the range of 1-5%. In this case, set it to 1% as the diameter of inlet is 0.2 m. Set the hydraulic diameter to 0.2 m.

- vi. Click the Thermal tab and enter  $300\ \mathrm{K}$  for Total Temperature.
- vii. Click OK to close the Pressure Inlet panel.
- (b) Set the boundary conditions for outlet.
  - i. Select outlet from the Zone selection list.

The Type will be reported as pressure-outlet.

ii. Click the Set... button to open the Pressure Outlet panel.

| Pressure Outlet                                            |
|------------------------------------------------------------|
| Zone Name                                                  |
| outlet                                                     |
| Momentum Thermal Radiation Species DPM Multiphase UDS      |
| Gauge Pressure (pascal) 100000 constant                    |
| Backflow Direction Specification Method Normal to Boundary |
| Target Mass Flow Rate                                      |
| Turbulence                                                 |
| Specification Method Intensity and Hydraulic Diameter      |
| Backflow Turbulent Intensity (%)                           |
| Backflow Hydraulic Diameter (m) 0.24                       |
| OK Cancel Help                                             |

iii. Enter 100000 Pascal for Gauge Pressure.

The outlet is assumed to open in the atmosphere. So the outlet pressure is set approximately equal to the atmospheric pressure.

- iv. Select Intensity and Hydraulic Diameter from the Turbulence Specification Method drop-down list.
- v. Enter 1% and  $0.24~\mathrm{m}$  for Turbulence Intensity and Hydraulic Diameter respectively.

The turbulence boundary conditions will be used only in case of reverse flow from the outlet. Keep the intensity of flow same as that of inlet and hydraulic diameter is set corresponding to the diameter of the outlet.

vi. Click the Thermal tab and enter 300 K for Backflow Total Temperature.

- vii. Click OK to close the Pressure Outlet panel.
- (c) Close the Boundary Conditions panel.

#### Step 6: Solution

1. Retain the default settings for the solution controls.

Solve  $\longrightarrow$  Controls  $\longrightarrow$  Solution...

2. Initialize the flow.

Solve  $\longrightarrow$  Initialize  $\longrightarrow$  Initialize...

| Solution Initialization          | X                                                           |
|----------------------------------|-------------------------------------------------------------|
| Compute From                     | Reference Frame                                             |
| inlet 🗸                          | <ul> <li>Relative to Cell Zone</li> <li>Absolute</li> </ul> |
| Initial Values                   |                                                             |
| Gauge Pressure (pascal)          | 210000                                                      |
| Axial Velocity (m/s)             | 89.21261                                                    |
| Radial Velocity (m/s)            | 0                                                           |
| Turbulent Kinetic Energy (m2/s2) | 1.193833                                                    |
| Init Reset Apply                 | Close Help                                                  |

(a) Select inlet from the Compute From drop-down list.

It will update values of all the variables based on the boundary conditions at inlet.

(b) Click Apply.

This will save the settings.

- (c) Click Init and close the Solution Initialization panel.
- 3. Enable the plotting of residuals during the calculation.

Solve  $\longrightarrow$  Monitors  $\longrightarrow$  Residuals...

| 💶 Residual Mo                            | nitors         |                         |                          |            | ×      |
|------------------------------------------|----------------|-------------------------|--------------------------|------------|--------|
| Options                                  | Storage        |                         |                          | Plotting   |        |
| <ul><li>✓ Print</li><li>✓ Plot</li></ul> | lte            | rations                 | 1000 📫                   | Wind       | low 0  |
|                                          | Normaliza      | tion                    |                          | Iterations | 1000 👤 |
|                                          |                | Normaliz                | e 🗹 Scale                | Axes       | Curves |
|                                          | Converger      | nce Criter              | ion                      |            |        |
|                                          | absolute       |                         | •                        |            |        |
| Residual                                 | C<br>Monitor C | heck<br>onverge         | Absolute<br>nce Criteria | -          |        |
| continuity                               |                | $\overline{\checkmark}$ | 0.001                    | _          |        |
| x-velocity                               | V              | $\overline{\mathbf{v}}$ | 0.001                    | _          |        |
| y-velocity                               |                | $\overline{\mathbf{v}}$ | 0.001                    | _          |        |
| energy                                   |                | $\overline{\bullet}$    | 1e-06                    |            |        |
| k                                        | 7              |                         | 0.001                    |            |        |
| ОК                                       | PI             | ot R                    | enorm Ca                 | ncel H     | elp    |

- (a) Enable Plot in the Options group box.
- (b) Click OK to close the Residual Monitors panel.
- 4. Save the case file (nozzle-visc.cas.gz).

Retain the default Write Binary Files option so that you can write a binary file. The .gz extension will save compressed files on both, Windows and LINUX/UNIX platforms.

| Select File                                                      |                    |                    |   |       |       | ? 🗙    |
|------------------------------------------------------------------|--------------------|--------------------|---|-------|-------|--------|
| Look in:                                                         | 🗀 nozzle           |                    | • | ← 🗈 👩 | * 🏼 • |        |
| My Recent<br>Documents<br>Desktop<br>My Documents<br>My Computer |                    |                    |   |       |       |        |
| My Network                                                       | Case File          | nozzle-visc.cas.gz |   |       | •     | ОК]    |
| Places                                                           | Files of type:     | Case Files         |   |       | •     | Cancel |
|                                                                  | 🔽 Write Binary Fil | es                 |   |       |       |        |

5. Start the calculation by requesting 2000 iterations.

Solve  $\longrightarrow$  Iterate...

| Iterate                       | X        |
|-------------------------------|----------|
| Iteration                     |          |
| Number of Iterations 200      |          |
| Reporting Interval 1          | <b></b>  |
| UDF Profile Update Interval 1 | <b>•</b> |
| Iterate Apply Close           | Help     |

- (a) Set Number of Iterations to 2000.
- (b) Click Iterate.

The solution converges in about 1166 iterations with specified convergence criteria. The residuals plot is shown in Figure 7.3.

(c) Close the **Iterate** panel.

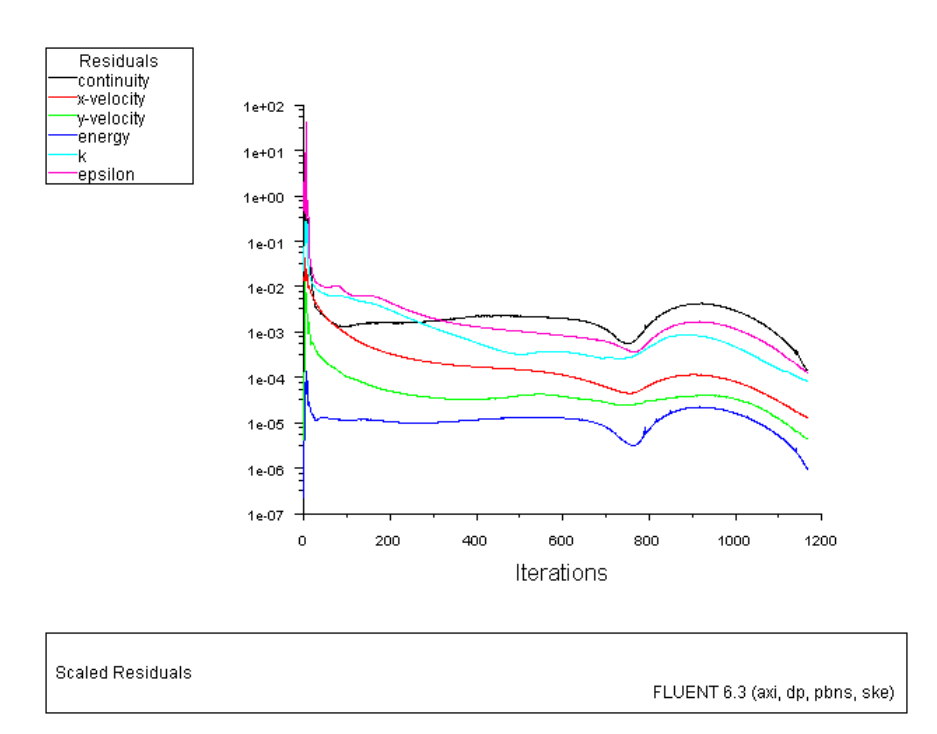

Figure 7.3: Scaled Residuals

6. Save the data file (nozzle-visc.dat.gz).

$$\mathsf{File} \longrightarrow \mathsf{Write} \longrightarrow \mathsf{Data...}$$

## Step 7: Postprocessing

1. Display filled contours of static pressure (Figure 7.4).

Display  $\longrightarrow$  Contours...

| Contours                                                                    | X                                           |  |
|-----------------------------------------------------------------------------|---------------------------------------------|--|
| Options                                                                     | Contours of                                 |  |
| <ul> <li>✓ Filled</li> <li>✓ Node Values</li> <li>✓ Global Range</li> </ul> | Static Pressure                             |  |
| Auto Range                                                                  | Min (pascal) Max (pascal)                   |  |
| Draw Grid                                                                   | Surfaces                                    |  |
| Levels Setup<br>20 1 4<br>Surface Name Pattern                              | axis<br>default-interior<br>inlet<br>outlet |  |
|                                                                             | Surface Types                               |  |
| Match                                                                       | axis<br>clip-surf<br>exhaust-fan<br>fan     |  |
| Display Compute Close Help                                                  |                                             |  |

- (a) Select Pressure... and Static Pressure from the Contours of drop-down lists.
- (b) Enable Filled in the Options group box.
- (c) Click Display.

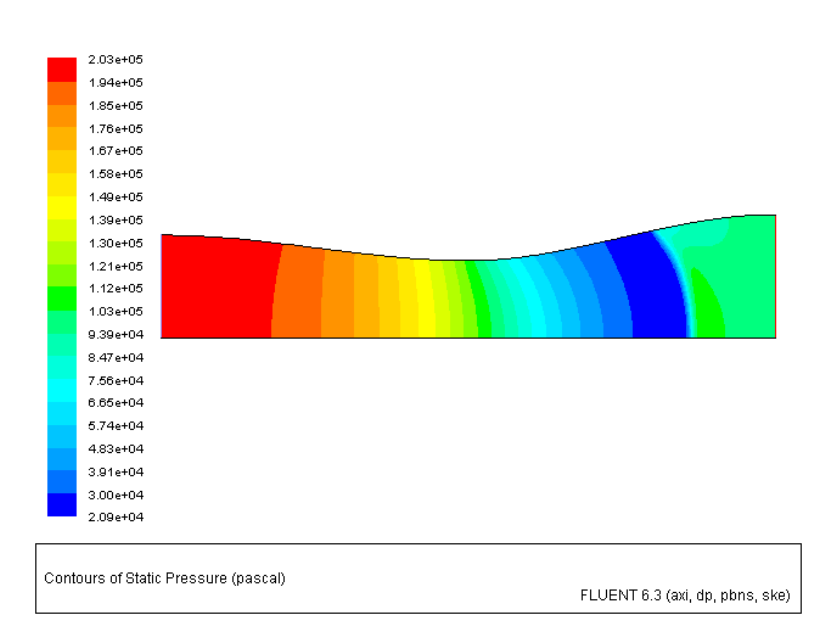

Figure 7.4: Contours of Static Pressure

(d) Close the Contours panel.

2. Display velocity vectors (Figure 7.5).

| Display | $\longrightarrow$ Vectors |
|---------|---------------------------|
|---------|---------------------------|

| Vectors                                                                                           |                                                                                             |  |  |
|---------------------------------------------------------------------------------------------------|---------------------------------------------------------------------------------------------|--|--|
| Options<br>Node Values<br>Global Range<br>Clip to Range<br>Auto Scale<br>Draw Grid<br>Style arrow | Vectors of<br>Velocity<br>Velocity<br>Velocity<br>Velocity Magnitude<br>Min (m/s) Max (m/s) |  |  |
| Scale 5<br>Skip 5 4<br>Vector Options                                                             | Surfaces I =                                                                                |  |  |
| Surface Name Pattern Surface Types E<br>axis<br>clip-surf<br>exhaust-fan<br>fan                   |                                                                                             |  |  |
| Display Com                                                                                       | pute Close Help                                                                             |  |  |

- (a) Select Velocity from the Vectors of drop-down list.
- (b) Select Velocity... and Velocity Magnitude from the Color by drop-down lists
- (c) Enter 5 for Scale and Skip.
- (d) Click Display.

A sharp velocity drop can be observed at the shock.

- (e) Close the Vectors panel.
- 3. Zoom the view to get the display as shown in Figure 7.6.

FLUENT will report a message about a reversed flow in the console.

Observe the reversed flow at the top end of the outlet. The reason for this is the shock after which the pressure gradient becomes adverse. This causes flow separation and a vortex is formed. The pressure outlet intersects the vortex and results in a reversed flow. You can extend the domain to avoid reverse flow.

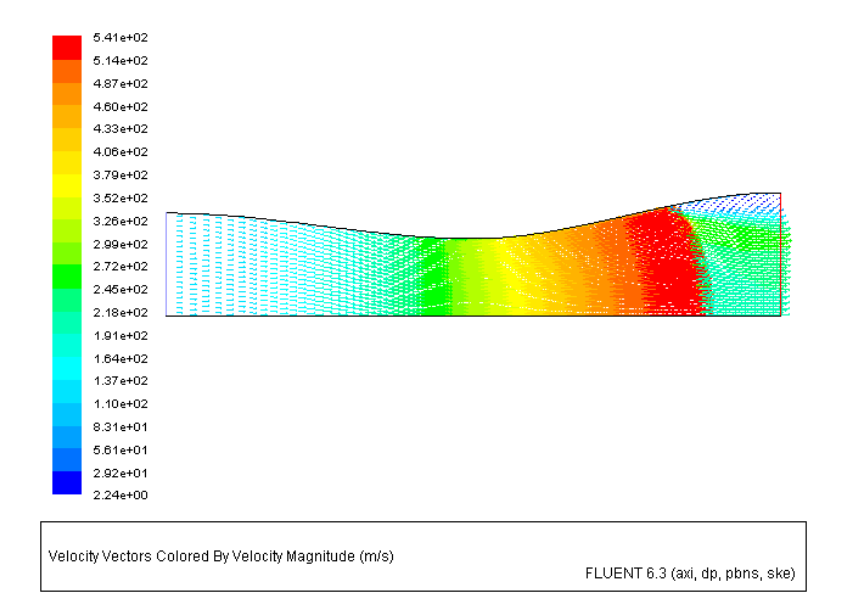

Figure 7.5: Velocity Vectors

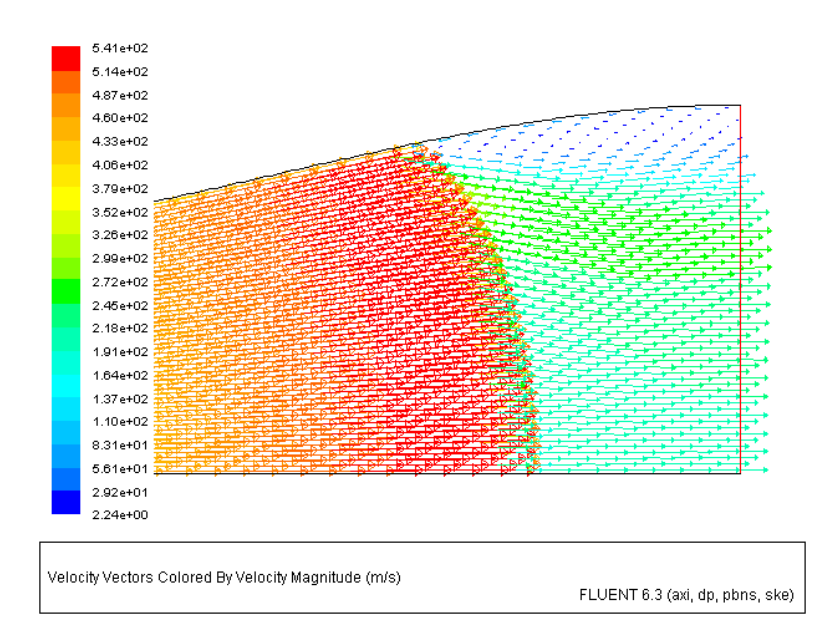

Figure 7.6: Magnified View of Velocity Vectors

# Setup and Solution for Inviscid Flow

Inviscid flow analysis neglects the effect of viscosity on the flow and are appropriate for high Reynolds number applications where inertial forces dominate the viscous forces. In this simulation the velocity is high and we can assume the flow to be inviscid. A quick estimate of shock and flow characteristics can be obtained and compared with the viscous flow simulation. The same case file can be used, only change will be to use Inviscid as Viscous model.

## Step 8: Models

1. Enable inviscid viscous model.

|  | Define | $\longrightarrow$ | Models | —→Viscous… |
|--|--------|-------------------|--------|------------|
|--|--------|-------------------|--------|------------|

| 🗳 Viscous Model 🛛 🛛 🔀      |  |  |
|----------------------------|--|--|
| Model                      |  |  |
| Inviscid                   |  |  |
| C Laminar                  |  |  |
| C Spalart-Allmaras (1 eqn) |  |  |
| C k-epsilon (2 eqn)        |  |  |
| 🔿 k-omega (2 eqn)          |  |  |
| Reynolds Stress (5 eqn)    |  |  |
|                            |  |  |
| OK Cancel Help             |  |  |

- (a) Select Inviscid from the Model list.
- (b) Click OK to close the Viscous Model panel.

## Step 9: Solution

1. Initialize the flow.

| Solve | $\longrightarrow$ | Initialize | $\longrightarrow$ Initialize |
|-------|-------------------|------------|------------------------------|

| Solution Initialization                     |
|---------------------------------------------|
| Compute From Reference Frame                |
| inlet   Relative to Cell Zone  C the select |
| ADSolute                                    |
| Initial Values                              |
| Gauge Pressure (pascal) 210000              |
| Axial Velocity (m/s) 89.21261               |
| Radial Velocity (m/s) 👔                     |
| Temperature (k) 296.046                     |
|                                             |
| Init Reset Apply Close Help                 |

(a) Select inlet from the Compute From drop-down list.

It will update values of all the variables based on the boundary conditions at inlet.

- (b) Click Init and close the Solution Initialization panel.
- 2. Save the case file (nozzle-invisc.cas.gz).

 $\mathsf{File} \longrightarrow \mathsf{Write} \longrightarrow \mathsf{Case...}$ 

3. Start the calculation by requesting 1000 iterations. Solve → Iterate...

| Iterate                       | X |  |
|-------------------------------|---|--|
| Iteration                     |   |  |
| Number of Iterations 1999     | - |  |
| Reporting Interval 1          |   |  |
| UDF Profile Update Interval 1 |   |  |
|                               |   |  |
| tterate Apply Close Help      |   |  |

- (a) Set Number of Iterations to 1000.
- (b) Click Iterate.

The solution converges in about 450 iterations, with the default convergence criteria. The residuals plot is shown in Figure 7.7.

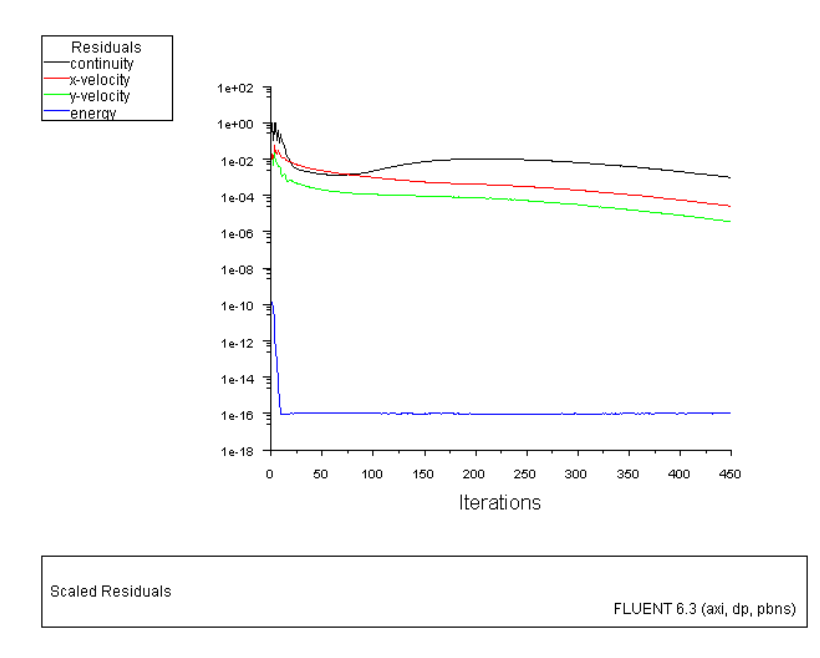

Figure 7.7: Scaled Residuals

- (c) Close the **Iterate** panel.
- 4. Save the data file (nozzle-invisc.dat.gz).

 $\mathsf{File} \longrightarrow \mathsf{Write} \longrightarrow \mathsf{Data...}$ 

## Step 10: Postprocessing

1. Display filled contours of Mach number (Figure 7.8).

 $\mathsf{Display} \longrightarrow \mathsf{Contours}...$ 

| Contours                                              | X                                           |  |
|-------------------------------------------------------|---------------------------------------------|--|
| Options                                               | Contours of                                 |  |
| ✓ Filled                                              | Velocity 👻                                  |  |
| <ul> <li>Node Values</li> <li>Global Range</li> </ul> | Mach Number 🚽                               |  |
| 🗹 Auto Range                                          | Min Max                                     |  |
| Clip to Range                                         | 0                                           |  |
| Draw Profiles                                         | Surfaces 📃 =                                |  |
| Levels Setup<br>20 1 -                                | axis<br>default-interior<br>inlet<br>outlet |  |
| Surface Name Pattern                                  | wall                                        |  |
|                                                       | Surface Types 📃 📃                           |  |
| Match                                                 | axis<br>clip-surf<br>exhaust-fan            |  |
|                                                       | fan 🔽                                       |  |
| Display Compute Close Help                            |                                             |  |

- (a) Select Velocity... and Mach Number from the Contours of drop-down list.
- (b) Click Display.
- (c) Close the  ${\sf Contours}$  panel.

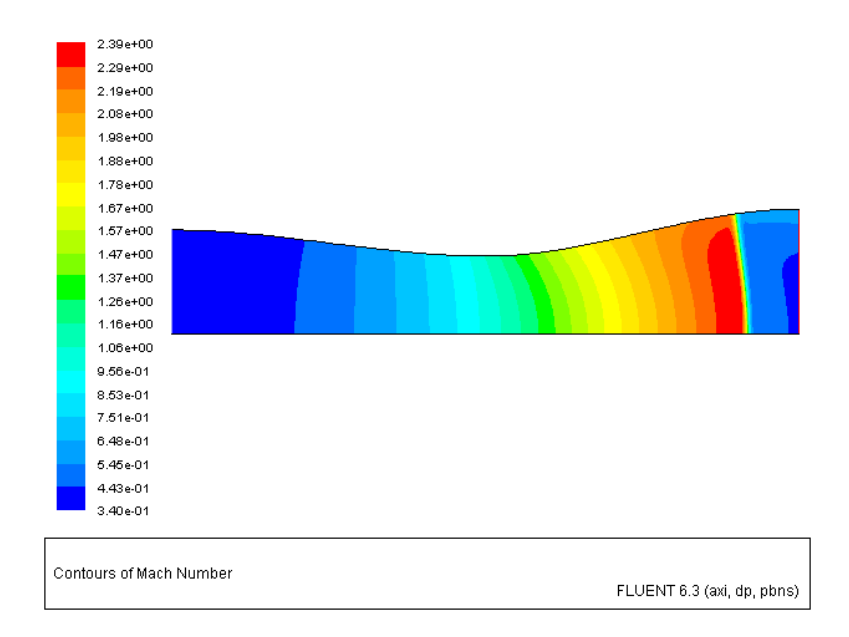

Figure 7.8: Contours of Mach Number (Inviscid Flow)

## Summary

- The inviscid flow solution shows a straight shock instead of a curved shock. In viscous flow, velocity is less near the wall (i.e., in the boundary layer). So, the shock takes place near the wall before it takes place in the main flow. Hence the shock location near the wall is upstream to the shock location near the axis. This gives a curved shock.
- The FLUENT console does not show any reversed flow message. Flow separation does not occur in inviscid flows. Hence no vortex is formed near the outlet.
- The viscosity accounts to loss in momentum. As this loss is not considered in inviscid flow, a higher maximum Mach number is obtained.
- The inviscid flow solution is much faster and it predicts the shock with certain amount of over-prediction. Inviscid flow gives a quick estimate of shock location and flow characteristics.

## References

J.D. Anderson, Modern Compressible Flow, McGraw Hill Inc., New York, 1984.

## **Exercises/Discussions**

- 1. Change the values of pressure at the inlet and/or outlet to see how the shock changes position. Reach the pressure difference for which shock is observed at the throat. Can you get an idea about the viscous loss from the Mach number?
- 2. Check if the mesh is within the prescribed limits for wall treatment?
- 3. The type of shock depends on the pressure ratio, run the simulations with a range of pressure ratios to see different type of shocks like Straight, Curved, and Lambda.
- 4. Change the solver to 2D and compare the new result with the current result.

# Links for Further Reading

- http://www.engapplets.vt.edu/fluids/CDnozzle/cdinfo.html
- http://www.grc.nasa.gov/WWW/K-12/airplane/mflchk.html
- $\bullet \ http://www.engsoft.co.kr/download_e/steam_flow_e.htm\#3.\%20 Choked\%20 Flow$